### 高圧ガス緊急停止手順(液化窒素)1

①装置外観 C10棟屋外にある液化窒素自動充填 装置 化窒素充填システム制御盤(C様) ②充填中画面 液化窒素充填システム 1 1;停止ボタン 2;充填進捗表示 2 充填中 0.0 10.5 | kg 充填を中止したい時 ストップボタンを押 現在重量 重量 目標重量 10.3 画面のストップボタンを押すと 停止します。

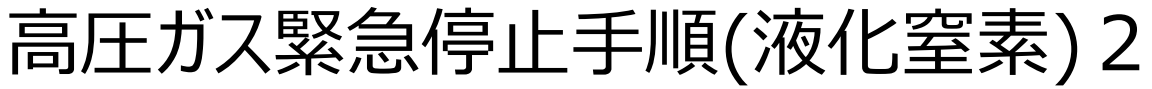

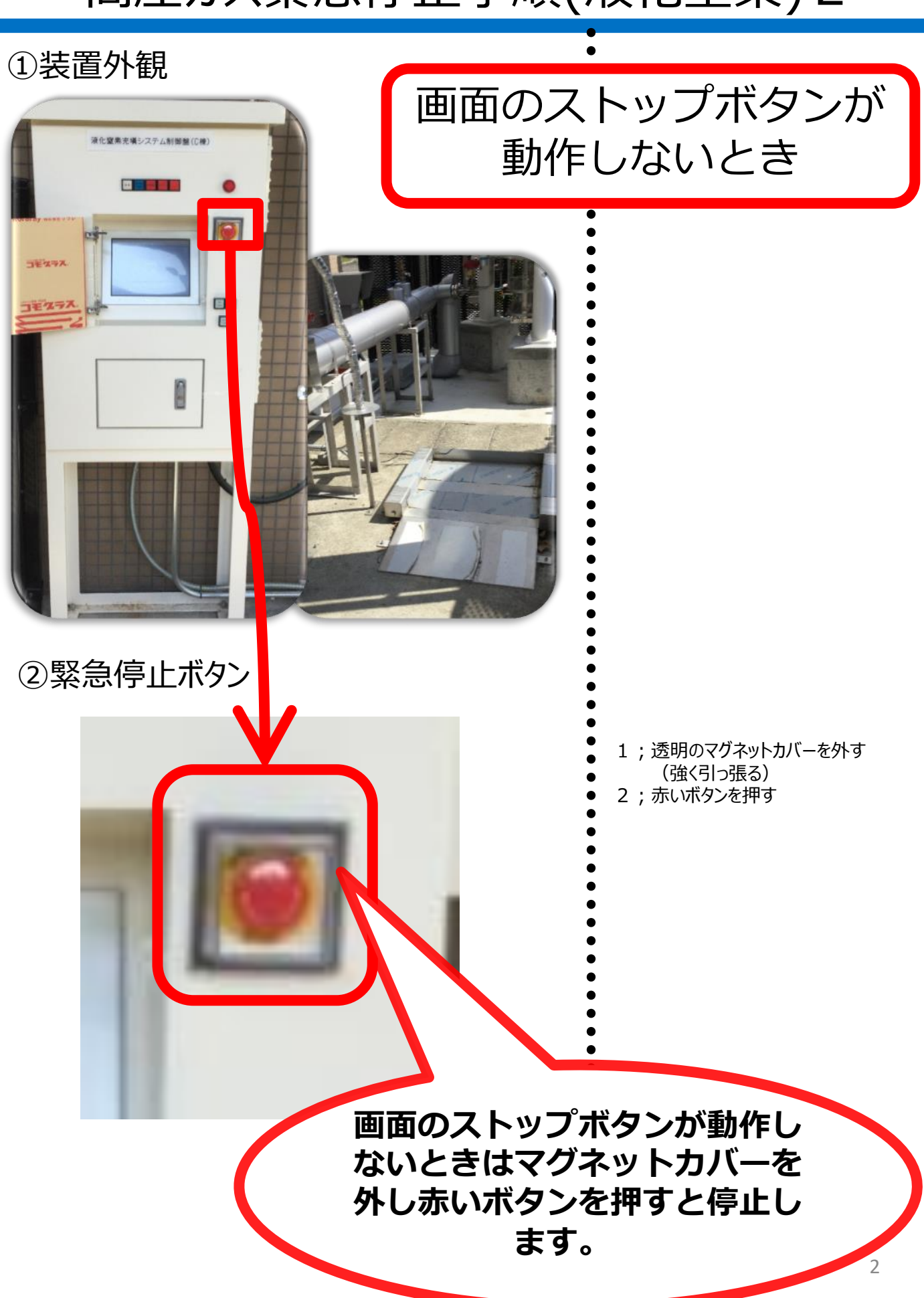

## 高圧ガス緊急停止手順(液化ヘリウム)

①制御装置外観

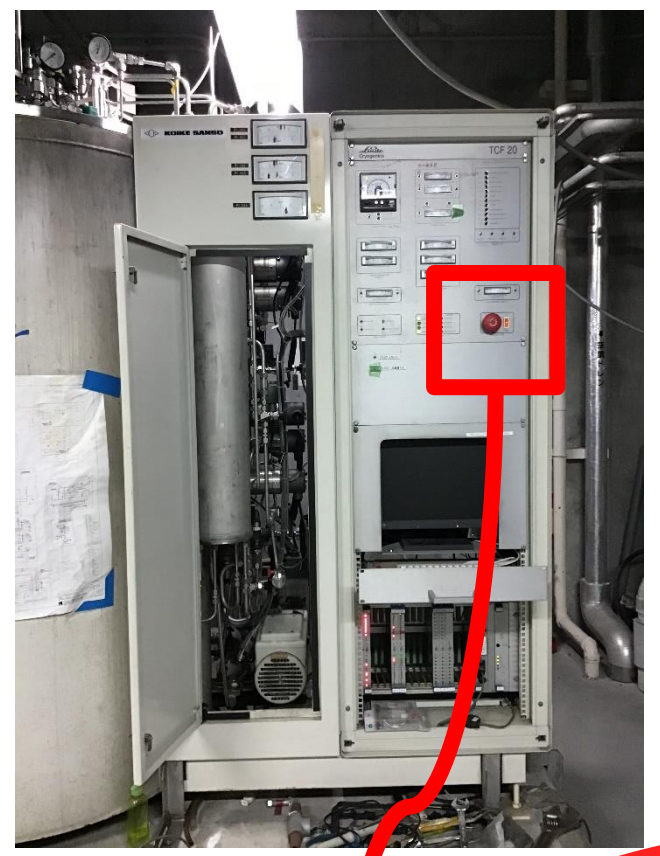

C10棟内にある液化ヘリウム製造装置

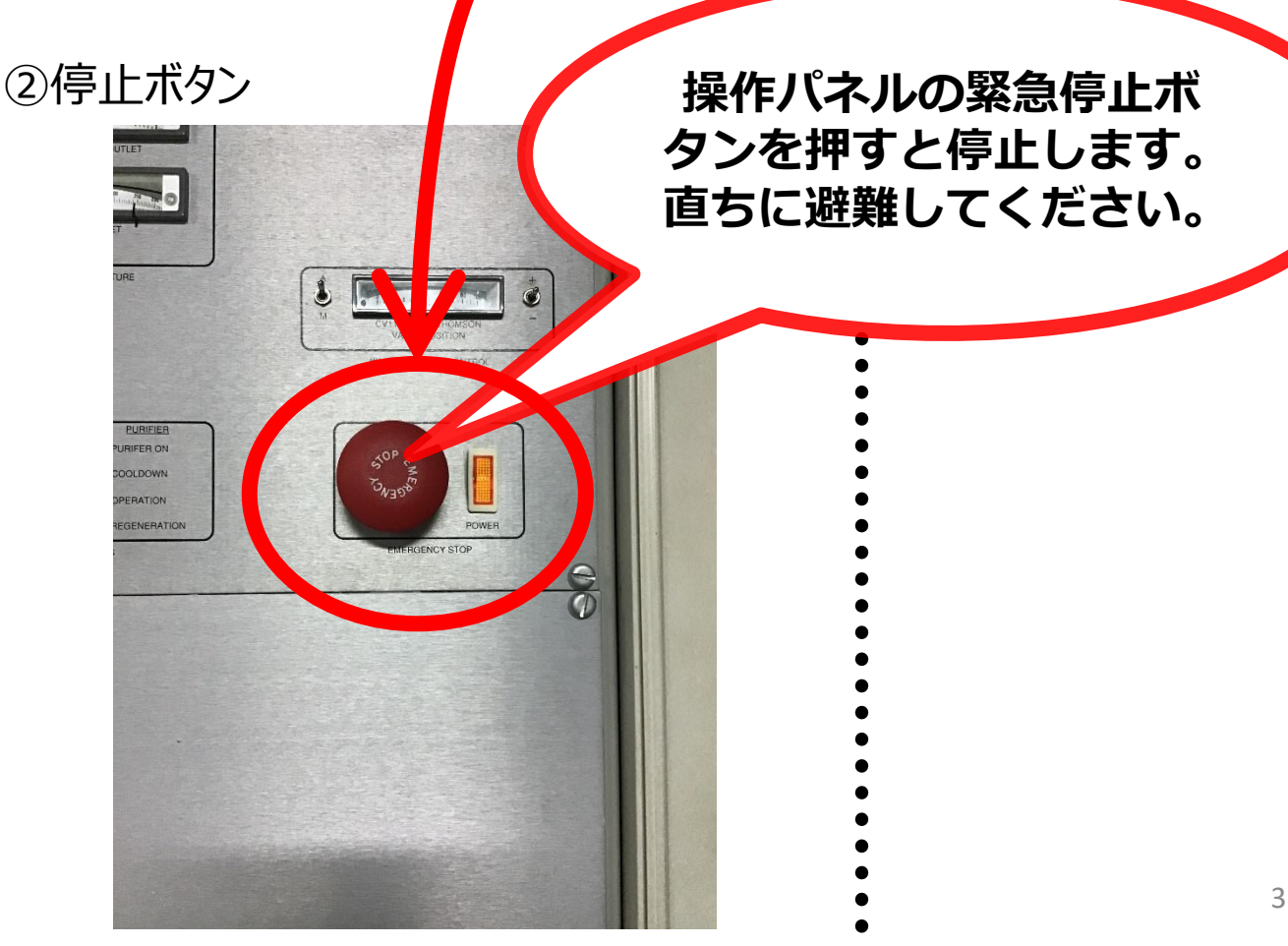

# 高圧ガス緊急停止手順(ヘリウム回収圧縮機)

### ①回収圧縮機外観

C10棟内にあるヘリウム回収圧縮機

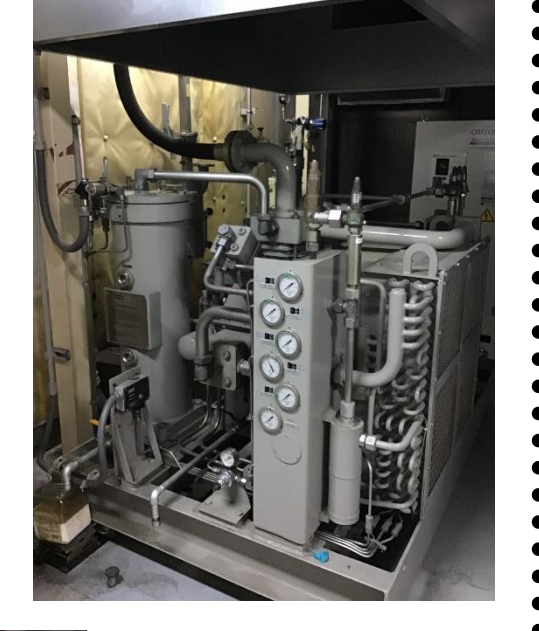

#### ②配電盤

③配電盤を

開けたところ

ヘリウム回収圧縮機対面の配電盤

このブレーカーを切って 直ちに避難してください。